## GARMIN.

# Instructions de configuration de l'affichage On-Screen du GMM™

### Accès aux paramètres d'affichage On-Screen

1 Sélectionnez ().

2 Si besoin est, sélectionnez Paramètres OSD.

#### Modification de la langue du menu OSD

Vous pouvez modifier la langue du menu OSD. Par défaut, le menu OSD est en anglais, quelque soit la langue sélectionnée sur le GPSMAP<sup>®</sup> 8500.

- 1 Dans le menu OSD, sélectionnez SETUP > LANGUAGE.
- **2** Sélectionnez la langue.
- 3 Sélectionnez √.

#### Modification de l'entrée vidéo

Yous pouvez modifier la source vidéo affichée sur l'écran GMM.

- Si vous utilisez un périphérique d'entrée à distance, sélectionnez ENTREE.
- 2 Sélectionnez la source vidéo.
- 3 Sélectionnez √.

#### Paramètres de luminosité

Dans le menu OSD, sélectionnez LUMINOSITE.

**REMARQUE :** si le GMM est connecté à un GPSMAP 8500 et si ce paramètre est disponible, le réglage de la luminosité à cet endroit remplacera le niveau de luminosité dans le logiciel du traceur.

**MODE** : permet de définir la luminosité de l'écran manuellement ou automatiquement grâce au capteur de luminosité ambiante.

**NIVEAU** : permet de définir la luminosité de l'écran manuellement.

#### Paramètres de l'image

Dans le menu OSD, sélectionnez PHOTO.

**CONTRASTE** : permet de définir le niveau de contraste. **NETTETE** : permet de définir le degré de netteté de l'image. **MODE COULEUR** : permet de définir le mode couleur.

#### Paramètres géométriques

Vous pouvez régler la qualité d'affichage pour une entrée VGA. Dans le menu OSD, sélectionnez **GEOMETRIE**.

**HORLOGE** : permet de définir la résolution horizontale de l'image et réduit le nombre de bandes verticales.

**PHASE** : permet de réduire le nombre de bandes horizontales ainsi que la présence de scintillement et d'images floues.

**REGLAGE AUTOMATIQUE** : permet d'optimiser l'affichage automatiquement en fonction de la source.

### **Configuration OSD**

Dans le menu OSD, sélectionnez REGLAGE.

**TEMPORISATION DU MENU** : permet de définir la temporisation du menu OSD.

**RAPPEL** : permet de restaurer les réglages d'usine.

**LANGUE** : permet de définir la langue du texte de l'appareil pour le menu OSD.

**ETALONNAGE ECRAN TACTILE** : permet d'aligner l'écran pour qu'il réponde correctement lorsqu'on le touche.

Garmin International, Inc. 1200 East 151st Street Olathe, Kansas 66062, Etats-Unis

Garmin (Europe) Ltd. Liberty House, Hounsdown Business Park Southampton, Hampshire, SO40 9LR, Royaume-Uni

Garmin Corporation No. 68, Zhangshu 2nd Road, Xizhi Dist. New Taipei City, 221, Taïwan (République de Chine) Garmin<sup>®</sup> et le logo Garmin sont des marques commerciales de Garmin Ltd. ou de ses filiales, déposées aux Etats-Unis d'Amérique et dans d'autres pays. GMM™ et GPSMAP<sup>®</sup> 8500<sup>™</sup> sont des marques commerciales de Garmin Ltd. ou de ses filiales. Elles ne peuvent être utilisées sans l'autorisation expresse de Garmin.

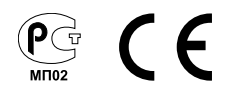